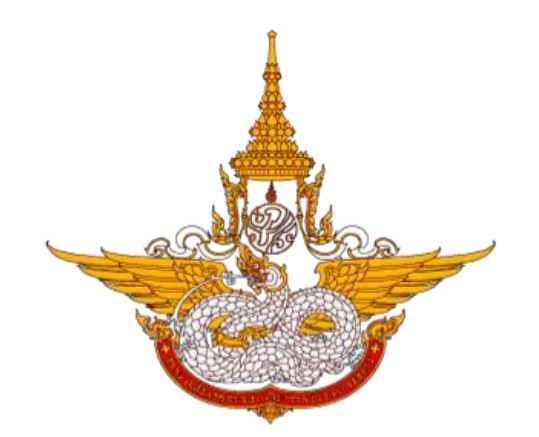

# คู่มือการใช้งานตู้บริการข้อมูล สำหรับประชาชน

โครงการพัฒนาระบบสำนักงานฝนหลวงดิจิทัล เพื่อสนับสนุนการปฏิบัติงาน กรมฝนหลวงและการบินเกษตร

> ศูนย์เทคโนโลยีสารสนเทศ กองวิจัยและพัฒนาเทคโนโลยีฝนหลวง กรมฝนหลวงและการบินเกษตร

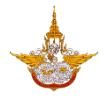

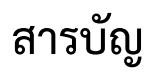

## หน้า

| 1. | การลงทะเบียน                 | 1  |
|----|------------------------------|----|
| 2. | การเข้าสู่ระบบ               | 2  |
| 3. | เมนูบริการประชาชน            | 4  |
| 4. | เมนูขอรับบริการฝนหลวง        | 12 |
| 5. | เมนูเรื่องร้องเรียนร้องทุกข์ | 17 |
| 6. | การออกจากระบบ                | 21 |

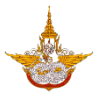

# คู่มือใช้งานตู้บริการข้อมูล (สำหรับประชาชน)

#### 1. การลงทะเบียน

ผู้ใช้สามารถทำการลงทะเบียนเข้าสู่ระบบเพื่อจะทำการ Log in ใช้บริการเมนูระบบงานต่างๆ ได้ โดยมีรายละเอียด ดังนี้

1.1 เปิดหน้าหลักตู้บริการข้อมูล แล้วเลือกปุ่ม เข้าสู่ระบบ 🥮 เพื่อจะทำการลงทะเบียน ดังรูป

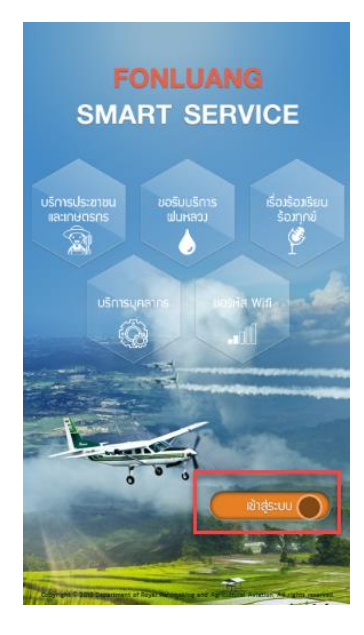

1.2 คลิกเลือก Register เพื่อเข้าสู่หน้าลงทะเบียน

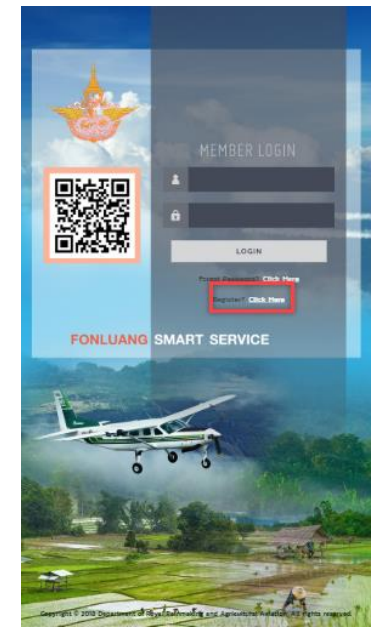

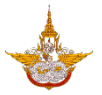

## 1.3 ทำการกรอกข้อมูลจากนั้นผู้ใช้จะสามารถเข้าใช้งานในส่วนเมนู ขอรับบริการฝนหลวงและเรื่อง ร้องเรียนร้องทุกข์ ได้

- 2. การเข้าสู่ระบบ
  - 2.1 เลือกคลิกที่ปุ่ม

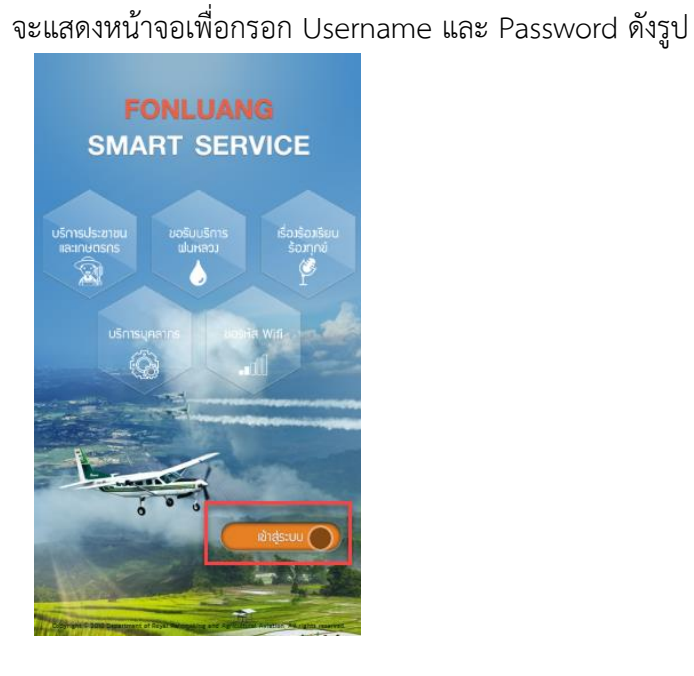

2.2 ทำการกรอกข้อมูลรหัสผู้ใช้และรหัสผ่านจากนั้นคลิกปุ่ม LOGIN เพื่อเข้าสู่ระบบ ดังรูป

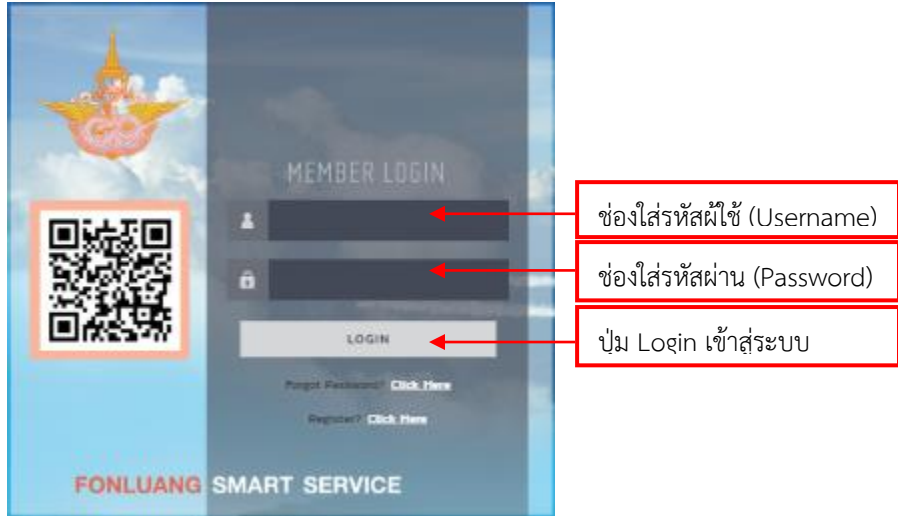

เมื่อกรอกข้อมูลเรียบร้อยแล้วคลิกที่ปุ่ม เข้าสู่ระบบ ระบบจะทำการตรวจสอบความถูกต้องของ รหัสผ่าน และสิทธิ์การเข้าใช้งานระบบ

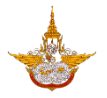

2.3 ระบบจะแสดงหน้าจอข้อมูลของผู้ใช้ ผู้ใช้สามารถแก้ไขข้อมูลส่วนตัวได้ตามเมนูนี้ แต่ถ้าต้องการเข้าสู่ ระบบให้เลือกตกลง

| NLUANG               | SMART S              | ERVI                  |
|----------------------|----------------------|-----------------------|
| ข้อมู                | ลผู้ใช้บริการ        |                       |
| កុស                  | มานะ ทำงานดี         |                       |
| เลขประจำตัว          | ประชาชน 336120012657 | 8                     |
|                      | - 2 m                | bdayad surt           |
|                      | nas :                |                       |
|                      |                      |                       |
|                      |                      |                       |
|                      |                      |                       |
| and the              |                      | 1                     |
| And I all the second | Care and the         | and the second second |

เมื่อเลือกตกลงระบบจะแสดงหน้าจอเมนูที่ได้รับสิทธิ์เข้าใช้งานได้ ดังรูป

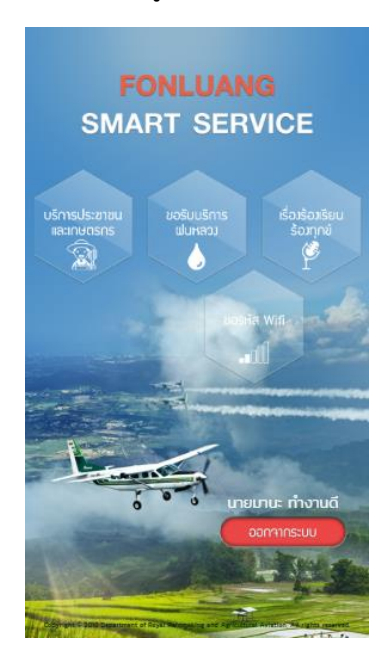

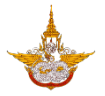

#### 3. เมนูบริการประชาชน

เมนูบริการประชาชนเป็นเมนูที่ผู้ใช้สามารถเข้าได้โดยที่ไม่ต้องทำการเข้าสู่ระบบ จะประกอบด้วย เมนู ข่าวประชาสัมพันธ์ ลงทะเบียนรับข้อมูลข่าวสาร รายงานผลการปฏิบัติการฝนหลวง สภาพอากาศ เกี่ยวกับหน่วยงาน โครงการฝนหลวง คำถามที่พบบ่อยและแผนที่

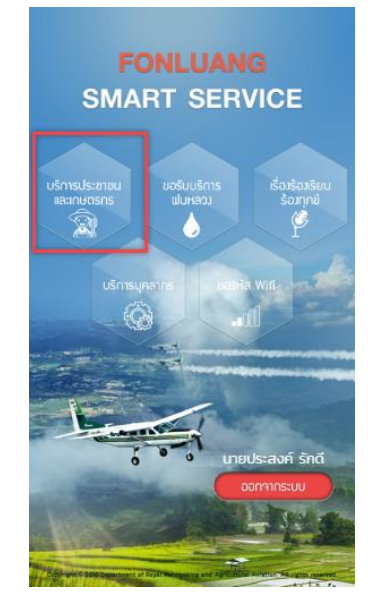

3.2 ข่าวประชาสัมพันธ์

เมื่อผู้ใช้ต้องการดูข่าวต่างๆของกรมฝนหลวงและการบินเกษตรให้เลือกข่าวประชาสัมพันธ์ ดังรูป

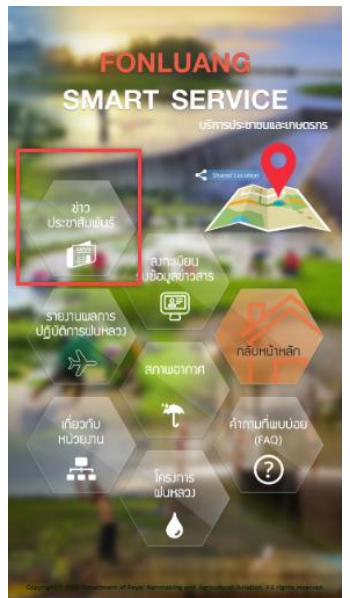

ผู้ใช้สามารถเลือกอ่านรายละเอียดของแต่ละข่าวได้ โดยการเลือกที่ข่าวที่ต้องการ แต่ถ้าอยาก กลับไปให้เลือกที่ย้อนกลับ ( ดังรูป ้ คู่มือการใช้งานระบบตู้บริการข้อมูล (สำหรับประชาชน) โครงการพัฒนาระบบสำนักงานฝนหลวงดิจิทัลเพื่อสนับสนุนการปฏิบัติงาน กรมฝนหลวงและการบินเกษตร

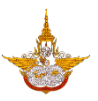

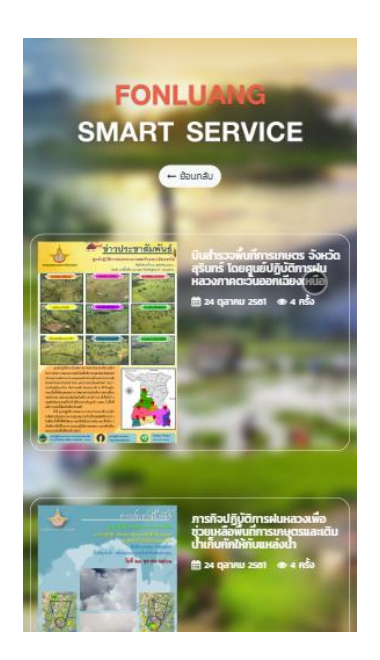

3.3 ลงทะเบียนรับข้อมูลข่าวสาร

เมื่อผู้ใช้งานต้องการรับข้อมูลข่าวสารจากกรมฝนหลวงและการบินเกษตร ผู้ใช้สามารถเข้ามา ลงทะเบียนเพื่อรับข่าวสารได้

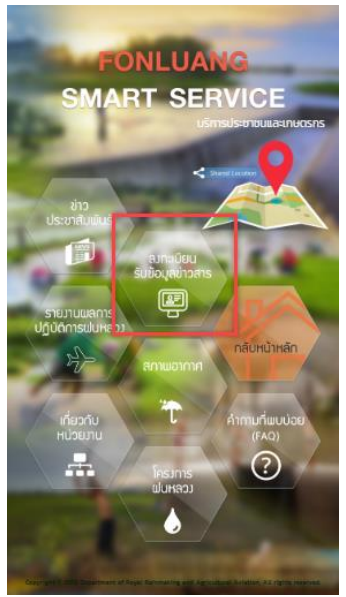

ทำการกรอกอีเมลของผู้ใช้งานเอง แล้วเลือกติ๊กในช่องที่ต้องการว่าจะรับบริการข่าวสารเกี่ยวกับ ด้านไหน จากนั้น เลือกบันทึก ถ้าหากไม่ต้องการรับข่าวสารแล้วให้เลือก ย้อนกลับ เพื่อกลับไปสู่เมนู หน้าก่อนหน้า ดังรูป

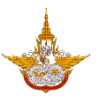

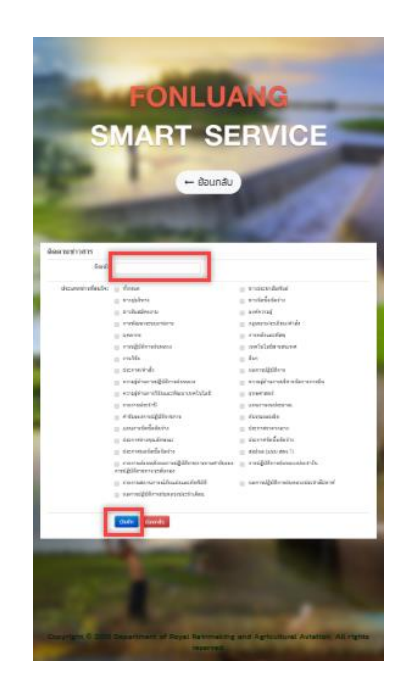

3.4 รายงานผลการปฏิบัติการฝนหลวง

เมื่อผู้ใช้งานต้องการดูรายงานผลการปฏิบัติการฝนหลวง ผู้ใช้งานสามารถเข้ามาดูรายละเอียดที่เมนู ดังกล่าว

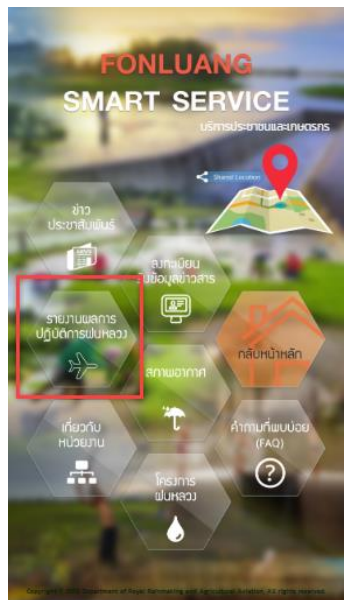

เมื่อเลือกรายการดังกล่าวจะแสดงหัวข้อรายงานต่างๆ หากท่านต้องการทราบรายละเอียดของแต่ ละรายงานให้เลือกคลิกที่หัวข้อรายงาน เพื่อเข้าไปดูรายละเอียด ดังรูป

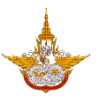

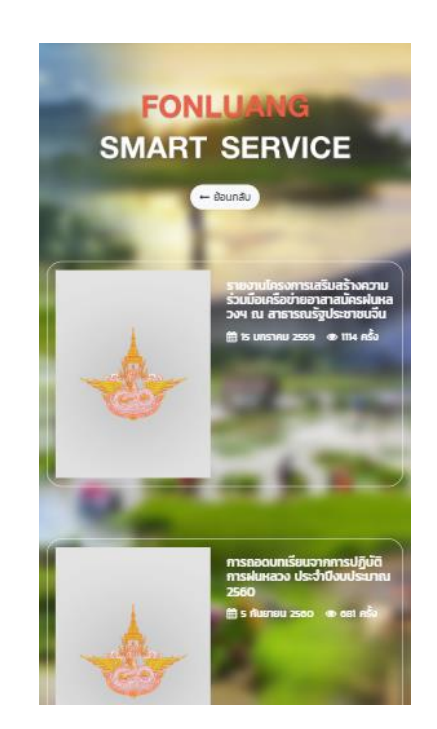

#### 3.5 สภาพอากาศ

เมื่อผู้ใช้งานต้องการทราบเกี่ยวกับข้อมูลทางด้านสภาพอากาศ ณ ปัจจุบัน ผู้ใช้งานสามารถเข้าใช้ งานที่เมนูนี้ได้ ดังรูป

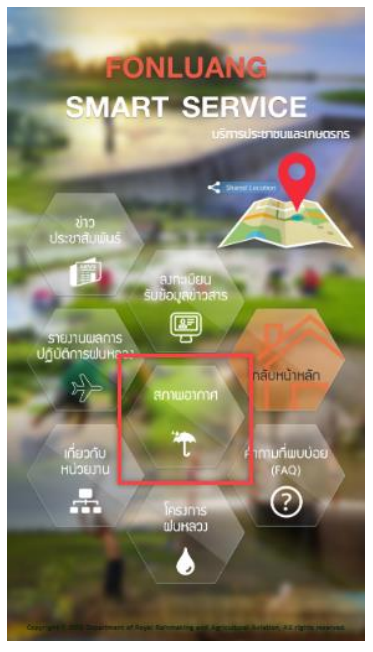

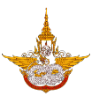

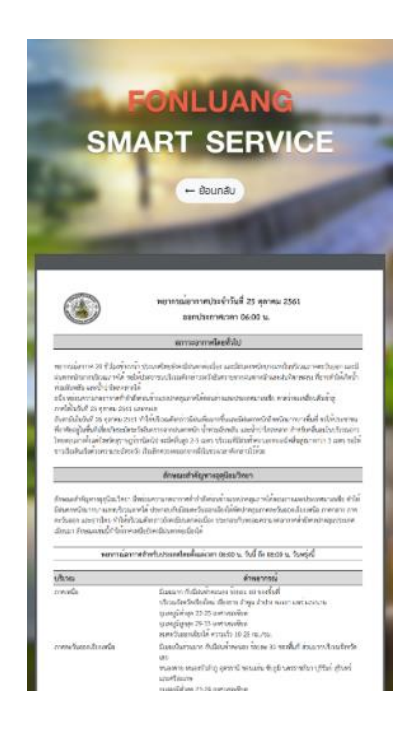

3.6 เกี่ยวกับหน่วยงาน

เมื่อผู้ใช้งานต้องการทราบเกี่ยวกับโครงสร้างเกี่ยวกับหน่วยงานกรมฝนหลวงและการบินเกษตร ผู้ใช้งานสามารถเข้ามาดูรายละเอียดของโครงสร้างได้ ดังรูป

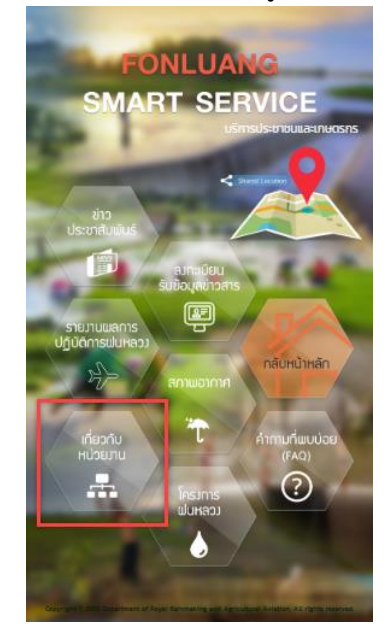

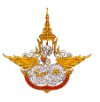

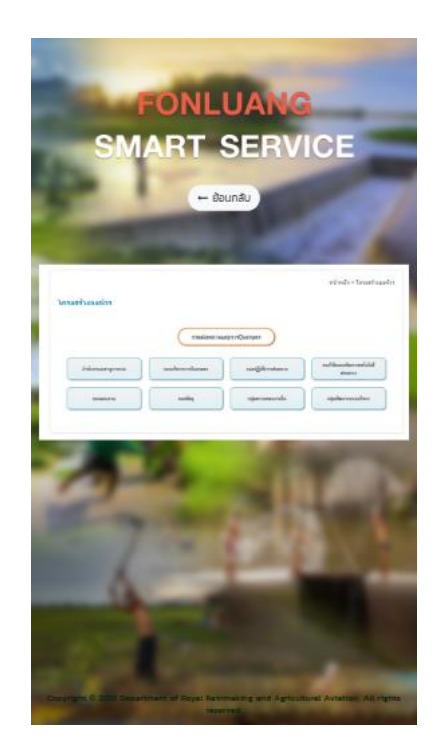

### 3.7 โครงการฝนหลวง

เมื่อผู้ใช้งานต้องการทราบรายละเอียดเกี่ยวกับโครงการฝนหลวง ผู้ใช้งานสามารถเข้าใช้งานเมนู ได้ ดังรูป

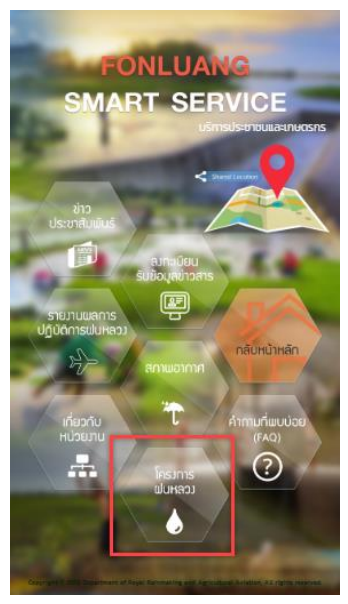

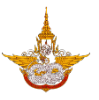

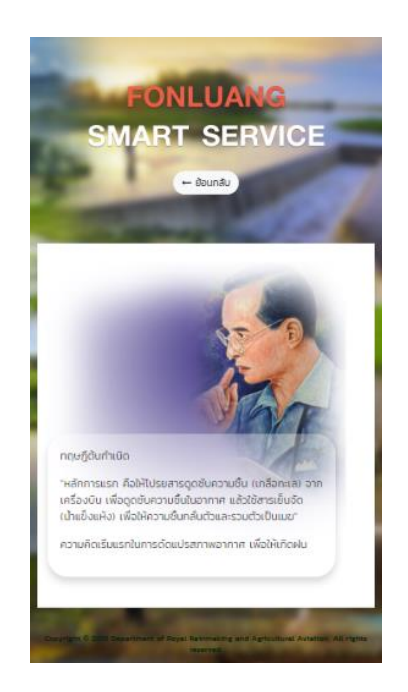

3.8 คำถามที่พบบ่อย (FAQ)

เมื่อผู้ใช้งานต้องการค้นหาคำถามที่เกี่ยวกับกรมฝนหลวงและการบินเกษตร ที่ถูกถามบ่อย ระบบ จะแสดงคำถาม และคำตอบไว้ ผู้ใช้งานสามารถเข้ามาค้นหาได้ในเมนูนี้ โดยพิมพ์คำถามที่ต้องการ จากนั้นเลือกค้นหา ดังรูป

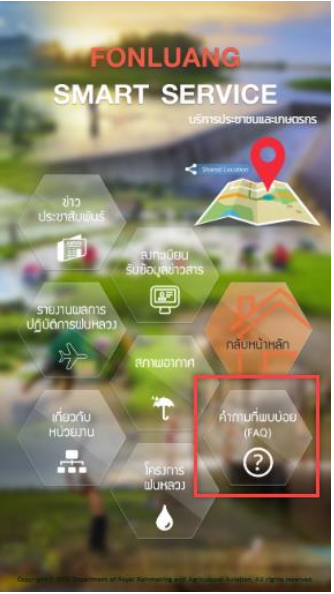

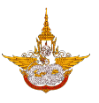

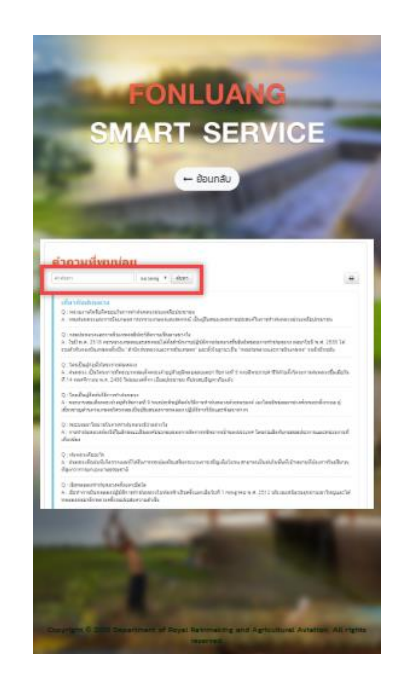

3.9 แผนที่

ผู้ใช้สามารถดูแผนที่ หรือทำการแชร์แผนที่เพื่อเดินทางมายังกรมฝนหลวงและการบินเกษตรได้ ดังรูป

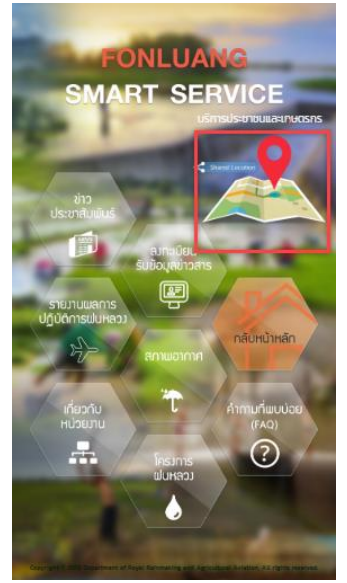

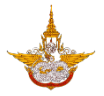

#### 4. เมนูขอรับบริการฝนหลวง

เมนูขอรับบริการฝนหลวง เป็นเมนูเกี่ยวกับการใช้งานสำหรับประชาชนที่มาขอรับบริการฝน หลวง โดยเมนูนี้จะประกอบด้วยเมนูย่อย สมัครสมาชิกเพื่อขอรับฝนหลวง ขั้นตอนการขอรับฝนหลวง ขอรับบริการฝนหลวง ติดตาม และแก้ไขข้อมูลส่วนตัว ดังนี้

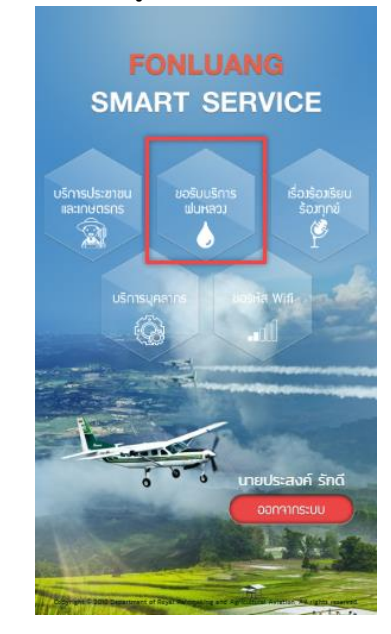

4.1 สมัครสมาชิกเพื่อขอรับฝนหลวง

เมนูการสมัครสมาชิกเพื่อขอรับฝนหลวง เป็นเมนูสำหรับประชาชนกรอกข้อมูลเพื่อทำการลงทะเบียน ก่อนในขั้นแรก ก่อนการขอรับบริการฝนหลวง โดยเลือกเมนูจากนั้นทำการกรอกข้อมูลให้ครบถ้วน ดังรูป

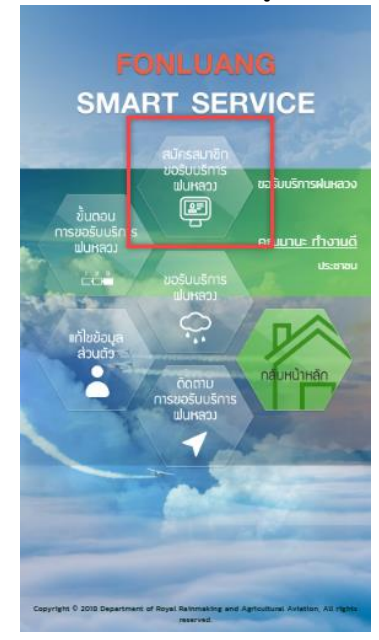

คู่มือการใช้งานระบบตู้บริการข้อมูล (สำหรับประชาชน) โครงการพัฒนาระบบสำนักงานฝนหลวงดิจิทัลเพื่อสนับสนุนการปฏิบัติงาน กรมฝนหลวงและการบินเกษตร

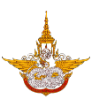

| E                                                                                                    | ONI      |               | NC           |                |   |
|----------------------------------------------------------------------------------------------------|----------|---------------|--------------|----------------|---|
|                                                                                                    | -        | -07-          |              |                |   |
| SMA                                                                                                    | RT       | SE            | RVI          | 0E             |   |
|                                                                                                    | nation.  |               |              | _              |   |
|                                                                                                    |          | da este       |              |                |   |
|                                                                                                    |          | Bounau        | 10.00        |                |   |
|                                                                                                    |          |               |              |                |   |
|                                                                                                    |          |               |              |                |   |
|                                                                                                    |          |               |              |                |   |
| dağa herbiri                                                                                                    |          |               |              |                |   |
| de 1                                                                                                    |          |               | vany."       |                |   |
| 1                                                                                                    |          |               |              | 100 Carlos (10 |   |
|                                                                                                    | P187     | period passes |              | William .      |   |
| Ind                                                                                                    |          |               |              |                |   |
|                                                                                                    |          |               |              |                |   |
| 644                                                                                                    |          |               |              |                |   |
| duest.                                                                                                    | ngit.    | -             |              | -              |   |
|                                                                                                    |          |               |              |                |   |
| Tords *                                                                                                    |          | Put !         |              | 19451          |   |
| - denser-                                                                                                    |          | - aless use-  |              | - Harristan    | - |
|                                                                                                    |          |               |              |                |   |
| in a state of the state of the |          |               |              |                |   |
| a constitute                                                                                                    |          |               |              |                |   |
| D Adamstant                                                                                                    |          |               | / returnance |                |   |
| 0.000                                                                                                    |          |               | i det        |                |   |
| maindalacia                                                                                                    | Armiano. |               |              |                |   |
| daddiner wie hert                                                                                                    |          |               |              |                |   |
| -deterio-                                                                                                    |          | -deseura-     |              |                |   |
| 40105                                                                                                    |          |               |              |                |   |
|                                                                                                    |          |               |              |                |   |

# 4.2 ขั้นตอนการขอรับฝนหลวง

เมื่อผู้ใช้ทำการลงทะเบียนแล้ว อยากทราบเกี่ยวกับขั้นตอนการขอรับบริการฝนหลวง ผู้ใช้งาน สามารถเข้ามาดูรายละเอียดและขั้นตอนในการยื่นเอกสารที่เมนูนี้ ดังรูป

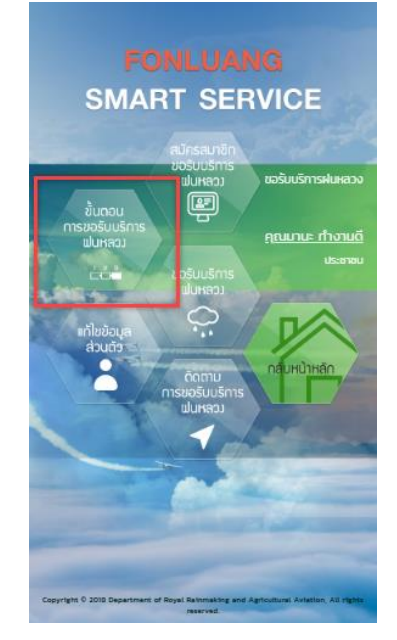

คู่มือการใช้งานระบบตู้บริการข้อมูล (สำหรับประชาชน) โครงการพัฒนาระบบสำนักงานฝนหลวงดิจิทัลเพื่อสนับสนุนการปฏิบัติงาน กรมฝนหลวงและการบินเกษตร

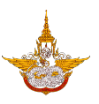

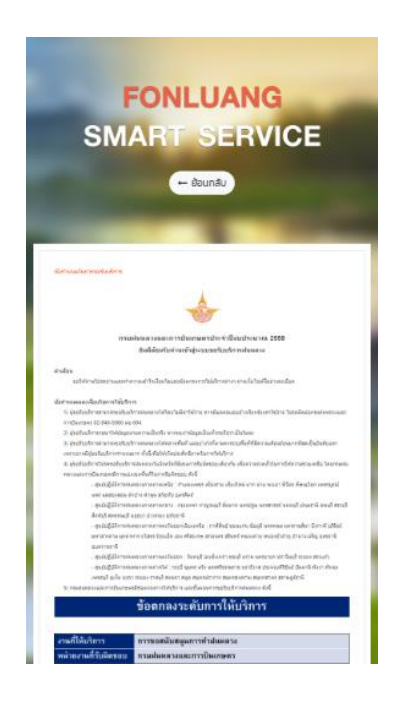

4.3 ขอรับบริการฝนหลวง

เมนูขอรับบริการฝนหลวง เป็นเมนูเพื่อให้ประชาชนเข้ามากรอกข้อมูลเพื่อขอรับบริการฝนหลวง โดยสามารถกรอกรายละเอียดต่างๆ ให้ครบถ้วนในการใช้บริการ ดังรูป

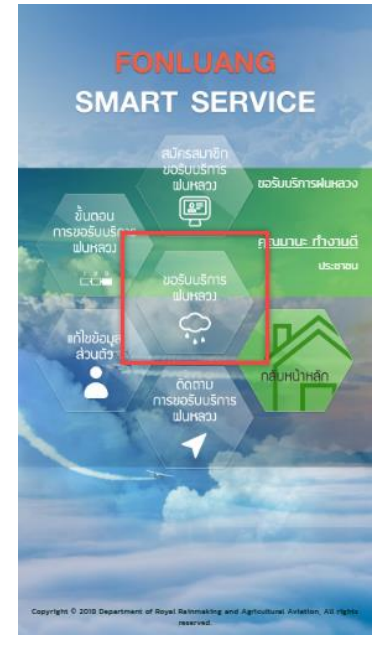

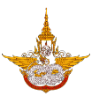

| SMART SERVICE                                                                                                    |                                                                                                    |  |  |
|----------------------------------------------------------------------------------------------------|----------------------------------------------------------------------------------------------------|--|--|
|                                                                                                    | Esheleden                                                                                                    |  |  |
| ir fejietetro oracescari                                                                                                    | n ung in                                                                                                    |  |  |
| Industry and Included                                                                                                    |                                                                                                    |  |  |
| กิตรูลีตามาระสิงค่ะได้ ถ้านมาที                                                                                                    | 14 <sup>5</sup> m 111                                                                                                    |  |  |
| Fron Ever<br>2 accelectures                                                                                                    | a Evela alifernatif                                                                                                    |  |  |
| a theory D                                                                                                    | C overadivativens                                                                                                    |  |  |
| - withink term                                                                                                    | - miteraurau                                                                                                    |  |  |
| v 6.00 anno collored.0                                                                                                    | L M                                                                                                    |  |  |
| Lein                                                                                                    | 6 cm                                                                                                    |  |  |
| 2m/a                                                                                                    | d104                                                                                                    |  |  |
| adjavan in                                                                                                    | Exercit Analysis in the                                                                                                    |  |  |
| tourners der fan uterføre<br>angeter Vine<br>uterforsten<br>der forsererere<br>der forserere<br>verselet<br>erspelet<br>for forserer<br>der forserere<br>der forserererererere                                                                                                    | erin fai<br>                                                                                                    |  |  |
|                                                                                                    | Li sui concentratione de la concentratione de la concentration de la concentration de |  |  |
|                                                                                                    |                                                                                                    |  |  |
| <ul> <li>mandher steisett/</li> <li>dechoten</li> <li>dechoten</li> <li></li></ul> | nic bestandariana an anna an an an an an an an an an a                                                                                                    |  |  |

#### 4.4 ติดตามขอรับบริการฝนหลวง

เมนูติดตามขอรับบริการฝนหลวง เป็นเมนูที่ใช้ในการติดตาม เมื่อประชาชนมีการขอใช้บริการฝน หลวงเข้ามา ก็สามารถทราบรายละเอียดได้ว่าเรื่องดำเนินการถึงขั้นไหนแล้ว ดังรูป

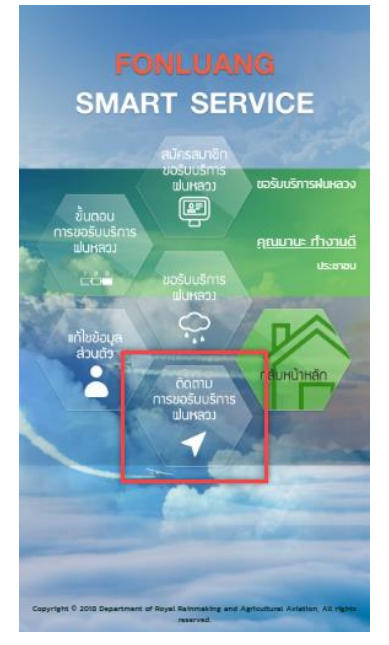

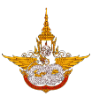

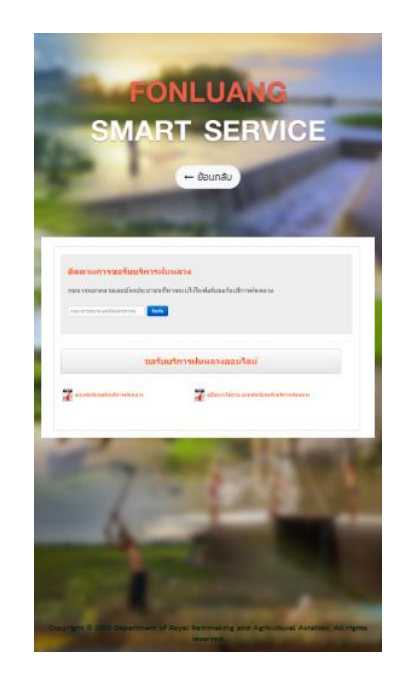

4.5 แก้ไขข้อมูลส่วนตัว

เมนูแก้ไขข้อมูลส่วนตัว เมื่อประชาชนมีการเปลี่ยนแปลงชื่อ-สกุล หรือเปลี่ยนแปลงที่อยู่ หรือ เบอร์โทรศัพท์ ผู้ใช้สามารถเข้ามาแก้ไขข้อมูลส่วนตัวในเมนูนี้ได้ แล้วทำการบันทึกข้อมูลใหม่ ดังรูป

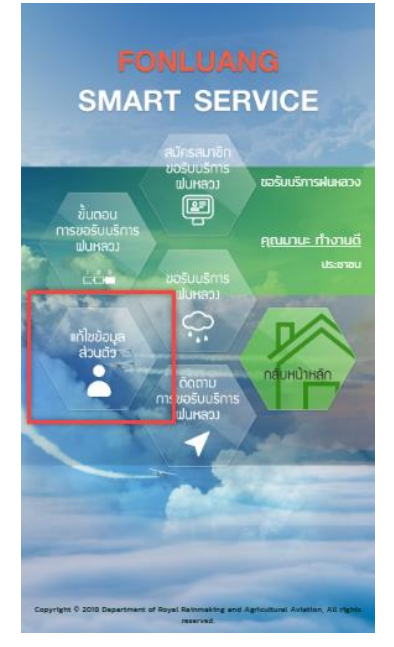

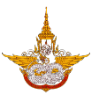

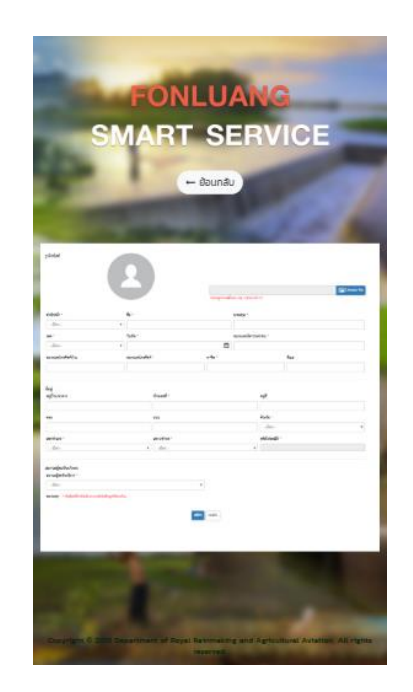

## 5. เมนูเรื่องร้องเรียนร้องทุกข์

เมนูร้องเรียนร้องทุกข์เป็นเมนูสำหรับประชาชน เมื่อต้องการร้องเรียนร้องทุกข์กับ ทางกรมฝน หลวงและการบินเกษตร ประชาชนจะเข้ามาใช้งานในเมนูนี้ โดยจะประกอบด้วย การสมัครสมาชิก บันทึก แจ้งเรื่องติดต่อ ติดตาม และแก้ไขข้อมูลส่วนตัว ดังนี้

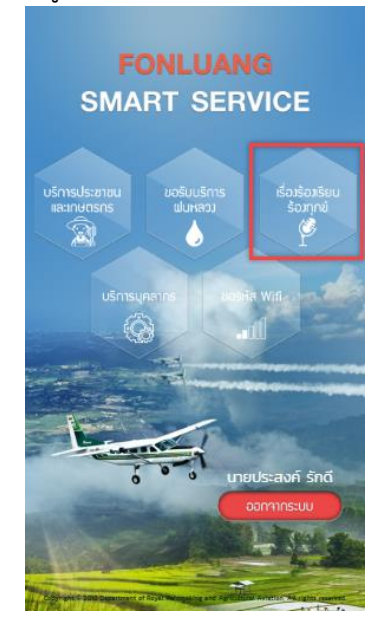

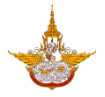

#### 5.1 สมัครสมาชิกขอรับบริการร้องเรียนร้องทุกข์

เมนูการสมัครสมาชิกเพื่อขอรับบริการร้องเรียนร้องทุกข์ เป็นเมนูสำหรับประชาชนกรอกข้อมูล เพื่อทำการลงทะเบียนก่อนในขั้นแรก ก่อนการขอรับบริการร้องเรียนร้องทุกข์กรมฝนหลวง โดยเลือกเมนู จากนั้นทำการกรอกข้อมูลให้ครบถ้วน ดังรูป

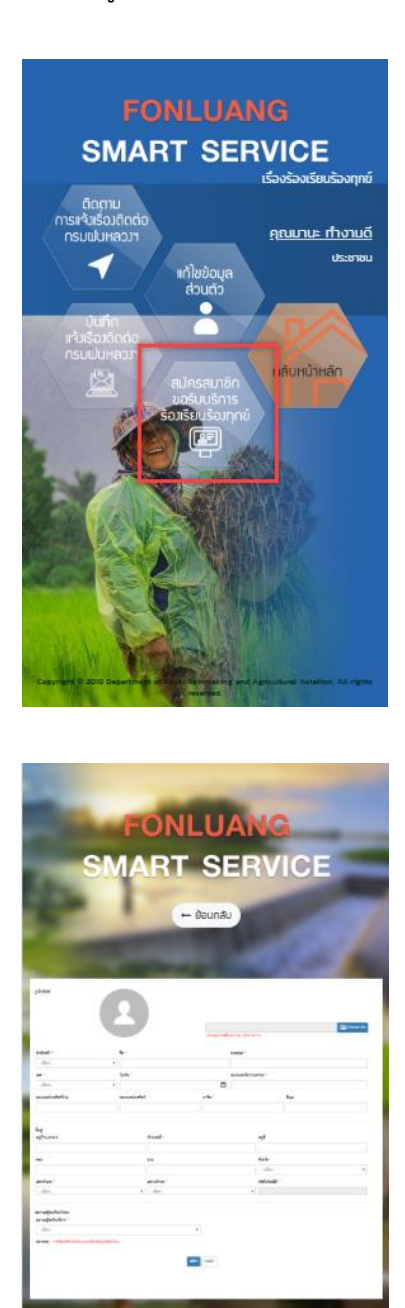

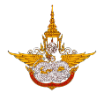

## 5.2 บันทึกแจ้งเรื่องติดต่อกรมฝนหลวง

เมนูบันทึกแจ้งเรื่องติดต่อกรมฝนหลวงและการบินเกษตร เป็นเมนูสำหรับประชาชนที่ต้องการ แจ้งเรื่องกับกรมฝนหลวงและการบินเกษตร โดยประชาชนจะเข้ามาทำการกรอกข้อมูลรายละเอียด ต่างๆได้ที่เมนูดังรูป

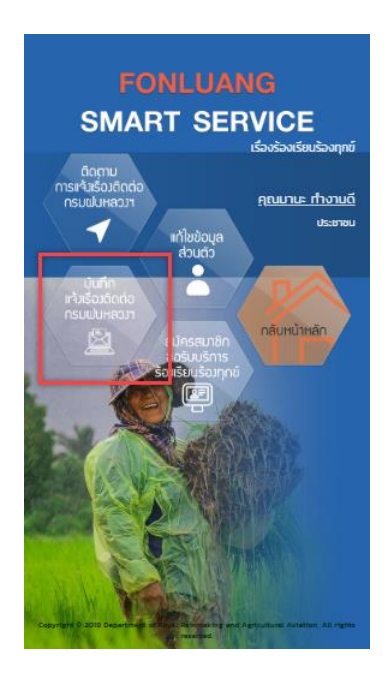

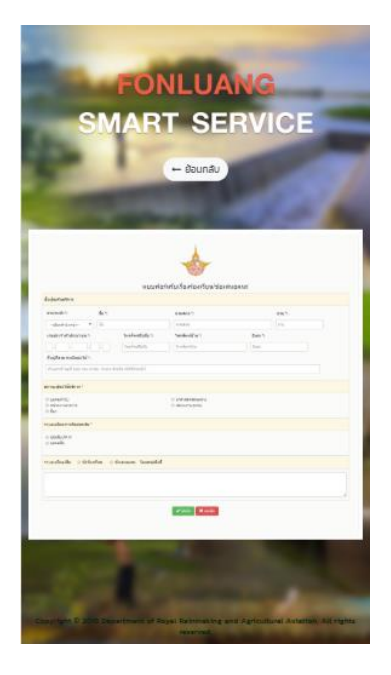

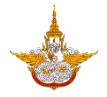

### 5.3 ติดตามการแจ้งเรื่องติดต่อกรมฝนหลวงและการบินเกษตร

เมนูติดตามการแจ้งเรื่องติดต่อกรมฝนหลวงและการบินเกษตร เป็นเมนูที่ใช้ในการติดตาม เมื่อ ประชาชน มีการร้องเรียนร้องทุกข์กรมฝนหลวงและการบินเกษตรเข้ามา ก็สามารถทราบรายละเอียดได้ ว่าเรื่องดำเนินการถึงขั้นไหนแล้ว ดังรูป

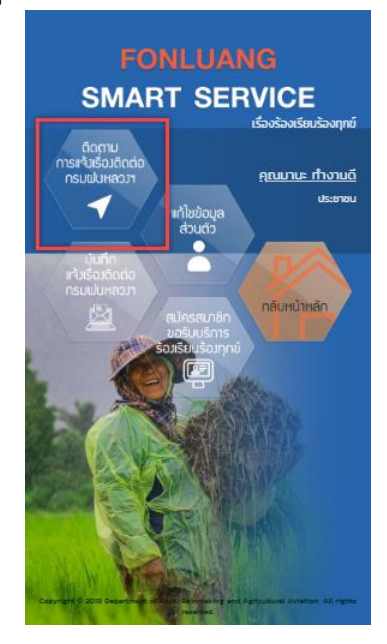

5.4 แก้ไขข้อมูลส่วนตัว

เมนูแก้ไขข้อมูลส่วนตัว เมื่อประชาชนมีการเปลี่ยนแปลงชื่อ-สกุล หรือเปลี่ยนแปลงที่อยู่ หรือเบอร์ โทรศัพท์ ผู้ใช้สามารถเข้ามาแก้ไขข้อมูลส่วนตัวในเมนูนี้ได้ แล้วทำการบันทึกข้อมูลใหม่ดังรูป คู่มือการใช้งานระบบตู้บริการข้อมูล (สำหรับประชาชน) โครงการพัฒนาระบบสำนักงานฝนหลวงดิจิทัลเพื่อสนับสนุนการปฏิบัติงาน กรมฝนหลวงและการบินเกษตร

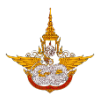

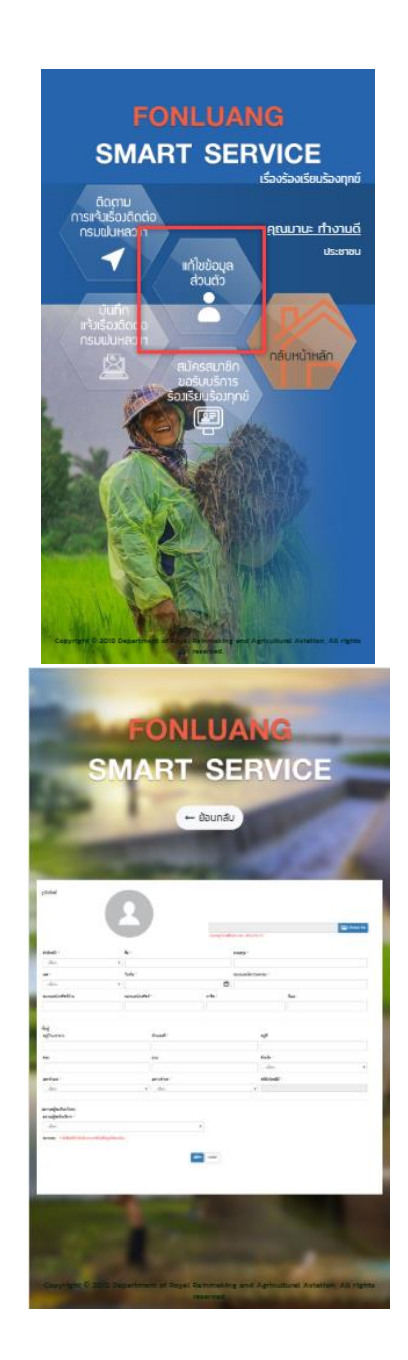

#### 6. การออกจากระบบ

เมื่อผู้ใช้เข้าใช้งานระบบเรียบร้อยแล้วต้องการจะออกจากระบบให้เลือกปุ่ม ออกจากระบบด้านล่างขวามือ เพื่อทำการออกจากระบบ ดังรูป คู่มือการใช้งานระบบตู้บริการข้อมูล (สำหรับประชาชน) โครงการพัฒนาระบบสำนักงานฝนหลวงดิจิทัลเพื่อสนับสนุนการปฏิบัติงาน กรมฝนหลวงและการบินเกษตร

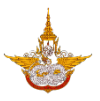

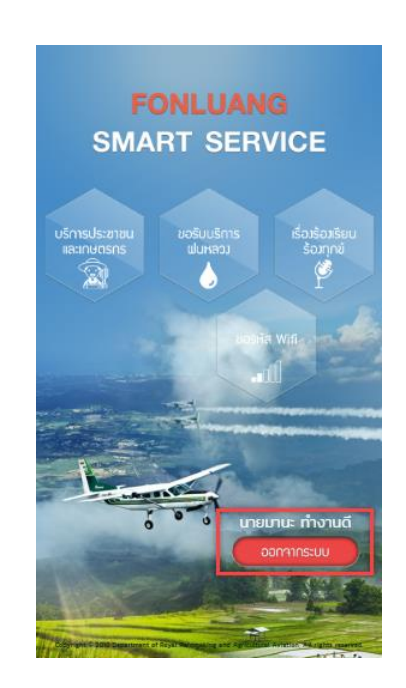